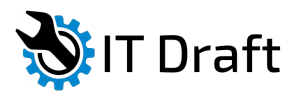

Установка и настройка OpenVPN (клиента и сервера) и Easy-RSA 3 в CentOS 7

OpenVPN — свободная реализация технологии виртуальной частной сети с открытым исходным кодом для создания зашифрованных каналов типа точка-точка или сервер-клиенты между компьютерами. Easy-RSA — программа для создания и ведения инфраструктуры открытых ключей (PKI) в openVPN

## Установка необходимого софта

```
Добавляем репозиторий EPEL и обновляемся
```

[root@localhost ~]# yum install epel-release -y
[root@localhost ~]# yum update -y

Устанавливает OpenVPN 2.4 и Easy-RSA 3

[root@localhost ~]# yum install openvpn easy-rsa -y

Проверим их версии

[root@localhost ~]# openvpn --version
[root@localhost ~]# ls -lah /usr/share/easy-rsa/

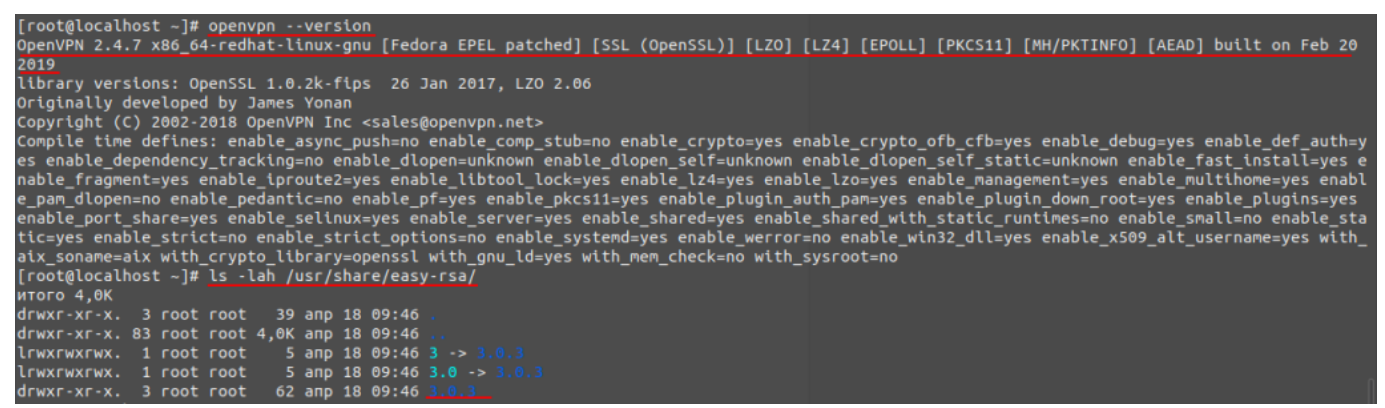

Проверка версий OpenVPN и Easy-RSA

## Настройка Easy-RSA 3

Скопируем скрипты easy-rsa в каталог /etc/openvpn/

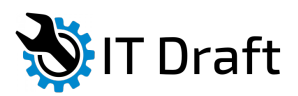

```
[root@localhost ~]# cp -r /usr/share/easy-rsa /etc/openvpn/
```

Переходим в каталог /etc/openvpn/easy-rsa/3/ и создаем там файл vars

[root@localhost ~]# cd /etc/openvpn/easy-rsa/3/
[root@localhost ~]# nano vars

Содержимое файла:

| set_var | EASYRSA              | "\$PWD"                     |
|---------|----------------------|-----------------------------|
| set_var | EASYRSA_PKI          | "\$EASYRSA/pki"             |
| set_var | EASYRSA_DN           | "cn_only"                   |
| set_var | EASYRSA_REQ_COUNTRY  | "RU"                        |
| set_var | EASYRSA_REQ_PROVINCE | "Moscow"                    |
| set_var | EASYRSA_REQ_CITY     | "Moscow"                    |
| set_var | EASYRSA_REQ_0RG      | "My Organisation"           |
| set_var | EASYRSA_REQ_EMAIL    | "admin@itdraft.ru"          |
| set_var | EASYRSA_REQ_0U       | "IT department"             |
| set_var | EASYRSA_KEY_SIZE     | 4096                        |
| set_var | EASYRSA_ALG0         | rsa                         |
| set_var | EASYRSA_CA_EXPIRE    | 7500                        |
| set_var | EASYRSA_CERT_EXPIRE  | 3650                        |
| set_var | EASYRSA_NS_SUPPORT   | "no"                        |
| set_var | EASYRSA_NS_COMMENT   | "CERTIFICATE AUTHORITY"     |
| set_var | EASYRSA_EXT_DIR      | "\$EASYRSA/x509-types"      |
| set_var | EASYRSA_SSL_CONF     | "\$EASYRSA/openssl-1.0.cnf" |
| set_var | EASYRSA_DIGEST       | "sha512"                    |

Делаем файл исполняемым

[root@localhost ~]# chmod +x vars

#### Создание ключа и сертификата для OpenVPN Сервера

Прежде чем создавать ключ, нам нужно инициализировать каталог PKI и создать ключ CA.

```
[root@localhost ~]# cd /etc/openvpn/easy-rsa/3/
root@localhost ~]# ./easyrsa init-pki
Note: using Easy-RSA configuration from: ./vars
```

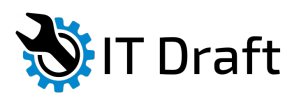

init-pki complete; you may now create a CA or requests. Your newly created PKI dir is: /etc/openvpn/easy-rsa/3/pki

[root@localhost ~]# ./easyrsa build-ca

На этом необходимо придумать пароль для своего СА-ключа, чтобы сгенерировались файлы 'ca.crt' и 'ca.key' в каталоге 'pki'. Этот пароль нам потребуется дальше

### 

#### Создаем корневой сертификат

Создадим ключ сервера (название сервера srv-openvpn)

[root@localhost ~]# ./easyrsa gen-req srv-openvpn nopass

опция **nopass** — отключение пароля для srv-openvpn

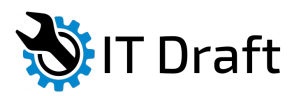

Создаем ключ сервера

Подпишем ключ srv-openvpn используя наш CA-сертификат

[root@localhost ~]# ./easyrsa sign-req server srv-openvpn

В процессе у нас спросят пароль, который мы задавали ранее

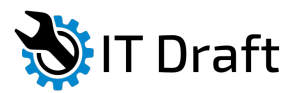

[root@localhost 3]# ./easyrsa sign-req server srv-openvpn Note: using Easy-RSA configuration from: ./vars You are about to sign the following certificate. Please check over the details shown below for accuracy. Note that this request has not been cryptographically verified. Please be sure it came from a trusted source or that you have verified the request checksum with the sender. Request subject, to be signed as a server certificate for 3650 days: subject=\_\_\_\_\_\_complete: you may now create commonName reated pkt dir = srv-openvpn/pasv-rsa/3/pkt Type the word 'yes' to continue, or any other input to abort. Confirm request details: yes Using configuration from /etc/openvpn/easy-rsa/3/openssl-1.0.cnf Enter pass phrase for /etc/openvpn/easy-rsa/3/pki/private/ca.key: Check that the request matches the signature Signature ok The Subject's Distinguished Name is as follows :ASN.1 12:'srv-openvpn' commonName Certificate is to be certified until Apr 15 07:44:24 2029 GMT (3650 days) Write out database with 1 new entries Data Base Updated Certificate created at: /etc/openvpn/easy-rsa/3/pki/issued/srv-openvpn.crt

Подписываем ключ, используя СА-сертификат

Проверим файлы сертификата, что бы убедится, что сертификаты сгенерировались без ошибок

[root@localhost ~]# openssl verify -CAfile pki/ca.crt pki/issued/srvopenvpn.crt pki/issued/srv-openvpn.crt: OK

Все сертификата OpenVPN сервера созданы.

- Корневой сертификат расположен: 'pki/ca.crt'
- Закрытый ключ сервера расположен: 'pki/private/srv-openvpn.key'
- Сертификат сервера расположен: 'pki/issued/srv-openvpn.crt'

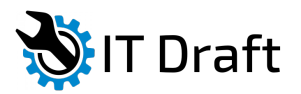

#### Создание ключа клиента

Сгенерируем ключ клиента client-01

```
[root@localhost ~]# ./easyrsa gen-req client-01 nopass
```

```
[root@localhost 3]# ./easyrsa gen-req client-01 nopass
Note: using Easy-RSA configuration from: ./vars
Generating a 4096 bit RSA private key
......++
writing new private key to '/etc/openvpn/easy-rsa/3/pki/private/client-01.key.dmEW0bpnNr'
-----
You are about to be asked to enter information that will be incorporated
into your certificate request.
What you are about to enter is what is called a Distinguished Name or a DN.
There are quite a few fields but you can leave some blank
For some fields there will be a default value,
If you enter '.', the field will be left blank.
-----
Common Name (eg: your user, host, or server name) [client-01]:
Keypair and certificate request completed. Your files are:
req: /etc/openvpn/easy-rsa/3/pki/reqs/client-01.req
key: /etc/openvpn/easy-rsa/3/pki/private/client-01.key
```

Генерируем ключ клиента

Теперь подпишем ключ client-01, используя наш СА сертификат

[root@localhost ~]# ./easyrsa sign-req client client-01

В процессе у нас спросят пароль, который мы задавали ранее

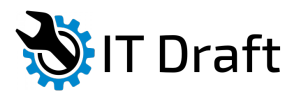

| [root@localhost 3]# ./easyrsa sign-req client client-01                                                                                                    |
|----------------------------------------------------------------------------------------------------|
| Note: using Easy-RSA configuration from: ./vars                                                                                                    |
| You are about to sign the following certificate.<br>Please check over the details shown below for accuracy. Note that this request<br>has not been cryptographically verified. Please be sure it came from a trusted<br>source or that you have verified the request checksum with the sender.                                                                                                    |
| Request subject, to be signed as a client certificate for 3650 days:                                                                                                    |
| subject=<br>commonName = client-01                                                                                                    |
| Type the word 'yes' to continue, or any other input to abort.<br>Confirm request details: yes<br>Using configuration from /etc/openvpn/easy-rsa/3/openssl-1.0.cnf<br>Enter pass phrase for /etc/openvpn/easy-rsa/3/pki/private/ca.key:<br>Check that the request matches the signature<br>Signature ok<br>The Subject's Distinguished Name is as follows<br>commonName :ASN.1 12:'client-01'<br>Certificate is to be certified until Apr 15 08:00:46 2029 GMT (3650 days) |
| Write out database with 1 new entries<br>Data Base Updated                                                                                                    |
| Certificate created at: /etc/openvpn/easy-rsa/3/pki/issued/client-01.crt                                                                                                    |

Подписываем ключ клиента, используя корневой сертификат

Проверим файлы сертификата

[root@localhost ~]# openssl verify -CAfile pki/ca.crt
pki/issued/client-01.crt
pki/issued/client-01.crt: OK

#### Дополнительная настройка OpenVPN сервера

Сгенерируем ключ Диффи-Хеллмана

```
[root@localhost ~]# ./easyrsa gen-dh
```

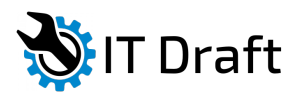

# [root@localhost 3]# ./easyrsa gen-dh Note: using Easy-RSA configuration from: ./vars Generating DH parameters, 4096 bit long safe prime, generator 2 This is going to take a long time DH parameters of size 4096 created at /etc/openvpn/easy-rsa/3/pki/dh.pem

Генерация ключа Диффи-Хеллмана

Если мы в дальнейшем планируем отзывать клиентские сертификаты, нам необходимо сгенерировать CRL ключ

[root@localhost ~]# ./easyrsa gen-crl

В процессе у нас спросят пароль, который мы задавали ранее

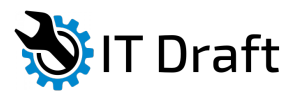

[root@localhost 3]# ./easyrsa gen-crl

```
Note: using Easy-RSA configuration from: ./vars
Using configuration from /etc/openvpn/easy-rsa/3/openssl-1.0.cnf
Enter pass phrase for /etc/openvpn/easy-rsa/3/pki/private/ca.key:
An updated CRL has been created.
CRL file: /etc/openvpn/easy-rsa/3/pki/crl.pem
```

Генерируем CRL-ключ

Для того, что бы отозвать сертификат надо выполнить команду:

[root@localhost ~]# ./easyrsa revoke client-02

где client-02 имя сертификата, который мы отзываем

Все необходимые сертификаты созданы, теперь их надо скопировать в директории

Копируем сертификаты сервера

```
[root@localhost ~]# cp pki/ca.crt /etc/openvpn/server/
[root@localhost ~]# cp pki/issued/srv-openvpn.crt /etc/openvpn/server/
[root@localhost ~]# cp pki/private/srv-openvpn.key
/etc/openvpn/server/
```

Копируем сертификаты клиента

```
[root@localhost ~]# cp pki/ca.crt /etc/openvpn/client/
[root@localhost ~]# cp pki/issued/client-01.crt /etc/openvpn/client/
[root@localhost ~]# cp pki/private/client-01.key /etc/openvpn/client/
```

Копируем ключи DH и CRL

[root@localhost ~]# cp pki/dh.pem /etc/openvpn/server/ [root@localhost ~]# cp pki/crl.pem /etc/openvpn/server/

!!! Проверить, надо ли перегенерировать CRL и заново копировать его в каталог /etc/openvpn/server/ после отзыва сертификата !!!

# Настройка OpenVPN сервера

Создадим файл конфигурации server.conf

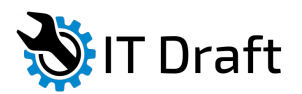

Установка и настройка OpenVPN (клиента и сервера) и Easy-RSA 3 в CentOS 7

[root@localhost ~]# cd /etc/openvpn/ [root@localhost ~]# nano server.conf

Содержимое файла:

# OpenVPN Port, Protocol and the Tun
port 1194
proto udp
dev tun

# OpenVPN Server Certificate - CA, server key and certificate
ca /etc/openvpn/server/ca.crt
cert /etc/openvpn/server/srv-openvpn.crt
key /etc/openvpn/server/srv-openvpn.key

# DH and CRL key
dh /etc/openvpn/server/dh.pem
crl-verify /etc/openvpn/server/crl.pem

# Network Configuration - Internal network # Redirect all Connection through OpenVPN Server server 10.10.1.0 255.255.255.0 push "redirect-gateway def1"

# Using the DNS from https://dns.watch push "dhcp-option DNS 84.200.69.80" push "dhcp-option DNS 84.200.70.40"

# Enable multiple client to connect with same Certificate key
duplicate-cn

# TLS Security cipher AES-256-CBC tls-version-min 1.2 tls-cipher TLS-DHE-RSA-WITH-AES-256-GCM-SHA384:TLS-DHE-RSA-WITH-AES-256-CBC-SHA256:TLS-DHE-RSA-WITH-AES-128-GCM-SHA256:TLS-DHE-RSA-WITH-AES-128-CBC-SHA256 auth SHA512 auth-nocache

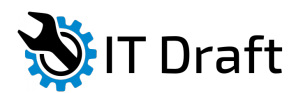

# Other Configuration
keepalive 20 60
persist-key
persist-tun
comp-lzo yes
daemon
user nobody
group nobody

# OpenVPN Log
log-append /var/log/openvpn.log
verb 3

## Настройка Firewalld

Активируем модуль ядра port-forwarding

```
[root@localhost ~]# echo 'net.ipv4.ip_forward = 1' >> /etc/sysctl.conf
[root@localhost ~]# sysctl -p
net.ipv4.ip forward = 1
```

Добавим службу openvpn в firewalld, и интерфейс tun0 в доверенную зону

```
[root@localhost ~]# firewall-cmd --permanent --add-service=openvpn
[root@localhost ~]# firewall-cmd --permanent --zone=trusted --add-
interface=tun0
```

Активируем 'MASQUERADE' для доверенной зоны firewalld

```
[root@localhost ~]# firewall-cmd --permanent --zone=trusted --add-
masquerade
```

Активируем NAT

```
[root@localhost ~]# SERVERIP=$(ip route get 84.200.69.80 | awk 'NR==1
{print $(NF-2)}')
[root@localhost ~]# firewall-cmd --permanent --direct --passthrough
ipv4 -t nat -A POSTROUTING -s 10.10.1.0/24 -o $SERVERIP -j MASQUERADE
```

Перезапустим firewalld

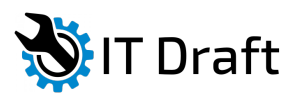

Установка и настройка OpenVPN (клиента и сервера) и Easy-RSA 3 в CentOS 7

```
[root@localhost ~]# firewall-cmd --reload
```

Запустим OpenVPN и добавим его в автозагрузку

[root@localhost ~]# systemctl start openvpn@server [root@localhost ~]# systemctl enable openvpn@server

Проверим

[root@localhost ~]# netstat -plntu
[root@localhost ~]# systemctl status openvpn@server

| [root@loca                                                                                  | alhost o | penvpn]# netstat -plntu       |                         |                 |                        |                            |  |  |
|---------------------------------------------------------------------------------------------|----------|-------------------------------|-------------------------|-----------------|------------------------|----------------------------|--|--|
| Active Int                                                                                  | ternet c | connections (only server      | s)                      |                 |                        |                            |  |  |
| Proto Recv                                                                                  | /-Q Send | l-Q Local Address             | Foreign Address         | State           | PID/Program name       |                            |  |  |
| tcp                                                                                         |          | 0 0.0.0.0:22                  | 0.0.0:*                 | LISTEN          | 17000/sshd             |                            |  |  |
| tcp                                                                                         |          | 0 127.0.0.1:5432              | 0.0.0:*                 | LISTEN          | 17030/postgres         |                            |  |  |
| tcp                                                                                         |          | 0 127.0.0.1:25                | 0.0.0:*                 | LISTEN          | 17193/master           |                            |  |  |
| tcpó                                                                                        |          | 0 :::22                       | :::*                    | LISTEN          | 17000/sshd             |                            |  |  |
| tcpó                                                                                        |          | 0 ::1:25                      | :::*                    | LISTEN          | 17193/master           |                            |  |  |
| udp                                                                                         |          | 0 0.0.0.0:1194                | 0.0.0.0:*               |                 | 18639/openvpn          |                            |  |  |
| udp                                                                                         |          | 0 127.0.0.1:323               | 0.0.0:*                 |                 | 26995/chronyd          |                            |  |  |
| udp6                                                                                        |          | 0 ::1:323                     |                         |                 | 26995/chronyd          |                            |  |  |
| [root@loca                                                                                  | alhost o | penvpn]# systemctl stat       | us openvpn@server       |                 |                        |                            |  |  |
| openvpn(                                                                                    | dserver. | service - OpenVPN Robus       | t And Highly Flexible T | unneling Applic | ation On server        |                            |  |  |
| Loaded: loaded (/usr/lib/systemd/system/openvpn@.service; enabled; vendor preset: disabled) |          |                               |                         |                 |                        |                            |  |  |
| Active                                                                                      | active:  | <u>(running)</u> since Чт 201 | 9-04-18 11:33:48 MSK; 2 | 5s ago          |                        |                            |  |  |
| Main PID                                                                                    | : 18639  | (openvpn)                     |                         |                 |                        |                            |  |  |
| Status                                                                                      | : "Initi | alization Sequence Comp.      | leted"                  |                 |                        |                            |  |  |
| CGroup                                                                                      | : /syste | m.slice/system-openvpn.       | slice/openvpn@server.se | rvice           |                        |                            |  |  |
|                                                                                             | L_1863   | 9 /usr/sbin/openvpnc          | d /etc/openvpn/confi    | g server.conf   |                        |                            |  |  |
|                                                                                             |          |                               |                         |                 |                        |                            |  |  |
| апр 18 11                                                                                   | :33:48 l | ocalhost.localdomain sy       | stemd[1]: Starting Open | VPN Robust And  | Highly Flexible Tunne  | ling Application On server |  |  |
| апо 18 11                                                                                   | :33:48 1 | ocalhost.localdomain sv       | stemd[1]: Started OpenV | PN Robust And H | lighly Flexible Tunnel | ing Application On server. |  |  |

Проверяем, запущен ли OpenVPN

## Настройка OpenVPN клиента

Создадим файл конфигурации client-01.ovpn

[root@localhost ~]# cd /etc/openvpn/client
[root@localhost ~]# nano client-01.ovpn

Содержимое файла:

client dev tun proto udp

remote xx.xx.xx 1194

ca ca.crt

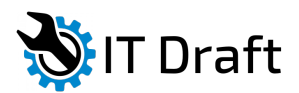

cert client-01.crt
key client-01.key

cipher AES-256-CBC auth SHA512 auth-nocache tls-version-min 1.2 tls-cipher TLS-DHE-RSA-WITH-AES-256-GCM-SHA384:TLS-DHE-RSA-WITH-AES-256-CBC-SHA256:TLS-DHE-RSA-WITH-AES-128-GCM-SHA256:TLS-DHE-RSA-WITH-AES-128-CBC-SHA256

```
resolv-retry infinite
compress lzo
nobind
persist-key
persist-tun
mute-replay-warnings
verb 3
```

В строке 'remote xx.xx.xx 1194' надо прописать IP-адрес вместо 'xx.xx.xx (

Теперь для надо заархивировать сертификаты (ca.crt, client-01.crt), ключ клиента (client-01.key), файл конфигурации (client-01.ovpn), и передать их на ПК, который будет подключаться к OpenVPN серверу

Установим архиватор zip и создадим архив с файлами

[root@localhost ~]# yum install zip unzip -y
[root@localhost ~]# cd /etc/openvpn/
[root@localhost ~]# zip client/client-01.zip client/\*

Пробуем подключиться с другого ПК к OpenVPN серверу и смотрим лог:

[root@localhost ~]# tail -f /var/log/openvpn.log

Thu Apr 18 12:00:06 2019 192.168.1.45:54538 Control Channel: TLSV1.2, cipher TLSV1/SLV3 DHE-RSA-AE5256-GCM-SHA384, 4096 bit RSA Thu Apr 18 12:00:06 2019 192.168.1.45:54538 [client-01] Peer Connection Initiated with [AF\_INET]192.168.1.45:54538 Thu Apr 18 12:00:06 2019 client-01/192.168.1.45:54538 MULTI\_sva: pool returned IPv4=10.10.1.6, IPv6=(Not enabled) Thu Apr 18 12:00:06 2019 client-01/192.168.1.45:54538 MULTI\_tearn: 10.10.1.6 -> client-01/192.168.1.45:54538: Thu Apr 18 12:00:06 2019 client-01/192.168.1.45:54538 MULTI\_tearn: 10.10.1.6 -> client-01/192.168.1.45:54538: Thu Apr 18 12:00:06 2019 client-01/192.168.1.45:54538 MULTI: primary virtual IP for client-01/192.168.1.45:54538: 10.10.1.6 Thu Apr 18 12:00:07 2019 client-01/192.168.1.45:54538 PULH: Received control message: 'PUSH\_REQUEST' Thu Apr 18 12:00:07 2019 client-01/192.168.1.45:54538 SENT CONTROL [client-01]: 'PUSH\_REQUEST' G,dhcp-option DNS 84.200.70.40,route 10.10.1.1,topology net30,ping 20,ping-restart 60,tfconfig 10.10.1.6.10.10.1.5,peer-id 0,cipher AES-256-G CM' (status=1) Thu Apr 18 12:00:07 2019 client-01/192.168.1.45:54538 Data Channel: using negotiated cipher 'AES-256-GCM' Thu Apr 18 12:00:07 2019 client-01/192.168.1.45:54538 Outgoing Data Channel: Cipher 'AES-256-GCM' initialized with 256 bit key Thu Apr 18 12:00:07 2019 client-01/192.168.1.45:54538 Incoming Data Channel: Cipher 'AES-256-GCM' initialized with 256 bit key

Смотрим log-файл OpenVPN сервера

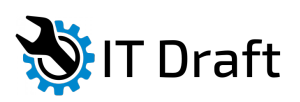

Установка и настройка OpenVPN (клиента и сервера) и Easy-RSA 3 в CentOS 7 5/5

1